# دليل الباحث لإستخدام محرك البحث ORCID

م.م. إحسان علي حسن ماجستير تكنولوجيا المعلومات

#### ما هو ال ORCID

- الهوية المفتوحة للباحثين والمساهمين (بالإنجليزية: Open Researcher and) Contributor ID: تختصر: ORCID) رمز من حروف وأرقام للتمييز بين العلماء وسواهم من المؤلفين الأكاديميين.
- تعالج هذه الهوية الإشكال الناتج من الخلط ما بين الباحثين بسبب تطابق أسمائهم التي تظهر على الأوراق العلمية وما ينشر في العلوم الإنسانية، كما تعالج الإشكال الناتج عند تغيّر الاسم (عند الزواج مثلا)، والإشكال الناتج عن التباين الثقافي في طريقة كتابة الأسماء وترتيبها، كما تعالج الخلط الذي قد ينتج من استخدام اختصارات للاسم.
- يُعطى كل شخص هوية فريدة دائمة تشبه معرف الوثيقة الرقمية DOI الذي ينشأ للمحتويات الرقمية للتمييز بينها.
- توفر منظمة الهوية المفتوحة للباحثين والمساهمين سجلا مفتوحا مستقلا ليكون معيارًا واقعياً للتمييز بين المؤلفين الناشرين للمواد العلمية والأكاديمية. في ١٦ أكتوبر ٢٠١٢ أطلقت المنظمة خدمة التسجيل وبدأت في استصدار معرفات المستخدمين.

### ما هو الـ ORCID (مستمر)

- موقع يقدم خدمة إعطاء رقم تعريفي ID للباحث.
- يسمح لك بإدخال بياناتك الشخصية ونتاجك العلمي يدوياً.
- يسمح لك بربط رقمك التعريفي في ال ORCID بمواقع بحثية أخرى مثل
  Scopus و ResearchGate و Publons و ResearchGate ومواقع مجلات عالمية كثيرة، وبالتالي رفع جودة بياناتك الشخصية ونتاجك العلمي في هذه المواقع.
  - يسمح لك بتصدير وإستيراد سجلات نتاجك العلمي من موقع
    Publons، وكذلك تصديرها إلى موقع ResearcherID.

### الدخول إلى موقع الـ ORCID

### https://orcid.org

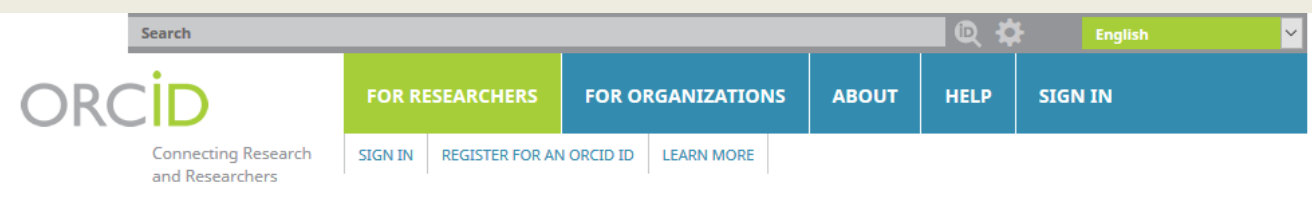

6,055,250 ORCID iDs and counting. See more...

We need your feedback! Please tell us about your understanding and perceptions of ORCID and your experience of using your iD by completing our community survey. Thank you!

#### DISTINGUISH YOURSELF IN THREE EASY STEPS

ORCID provides a persistent digital identifier that distinguishes you from every other researcher and, through integration in key research workflows such as manuscript and grant submission, supports automated linkages between you and your professional activities ensuring that your work is recognized. Find out more

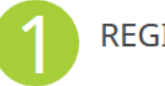

REGISTER Get your unique ORCID identifier Register now! Registration takes 30 seconds.

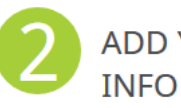

ADD YOUR Enhance your ORCID record with your professional information and link to your other identifiers (such as Scopus or ResearcherID or LinkedIn).

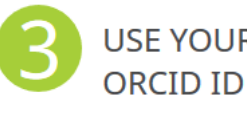

USE YOUR ORCID ID Include your ORCID identifier on your Webpage, when you submit publications, apply for grants, and in any research workflow to ensure you get credit for your work.

#### MEMBERS MAKE ORCID POSSIBLE!

ORCID is a non-profit organization supported by a global community of organizational members, including research organizations, publishers, funders, professional associations, and other stakeholders in the research ecosystem.

Curious about who our members are? See our complete list of member organizations

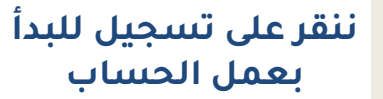

#### LATEST NEWS

**Tue, 19 Feb 2019** An Interview with an Author and Editor: The View from Taiwan

Mon, 18 Feb 2019 觀點訪談:來自臺 灣的聲音

- Fri, 15 Feb 2019 ORCID Österreich Konsortium: Gründung und Perspektive
- Fri, 15 Feb 2019 ORCID Austria Consortium: Foundation and Perspectives

Thu, 07 Feb 2019 Friends of ORCID

More news

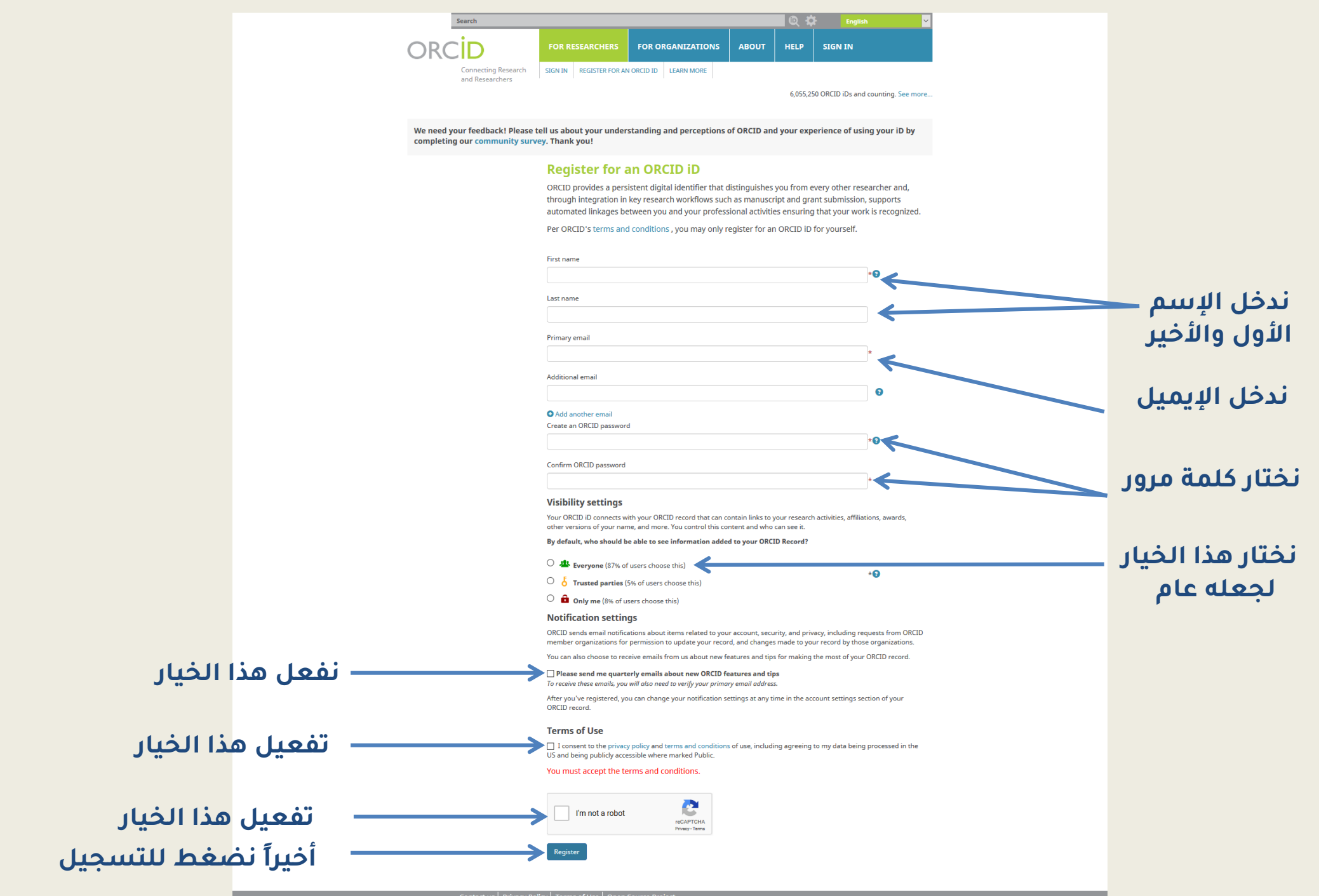

Contact us | Privacy Policy | Terms of Use | Open Source Pr

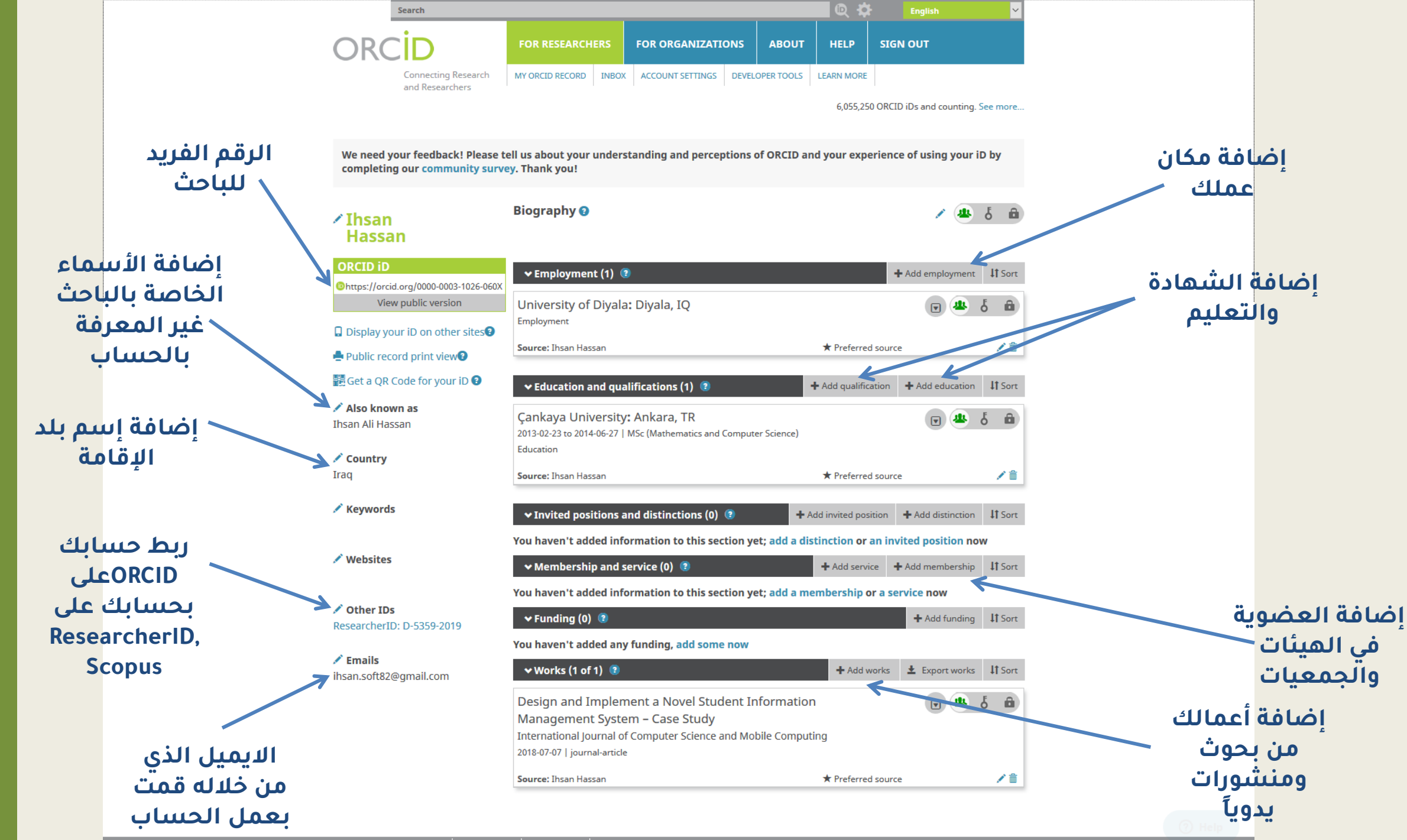

Contact us | Privacy Policy | Terms of Use | Open Source Proj

## إضافة البحوث يدوياً:

| Also known as<br>Ihsan Ali Hassan             | Çankaya University: Ankara, TR<br>2013-02-23 to 2014-06-27   MSc (Mathematics and Computer Sc | cience)                                      | â                |
|-----------------------------------------------|-----------------------------------------------------------------------------------------------|----------------------------------------------|------------------|
| 🖍 Country                                     | Education                                                                                     |                                              |                  |
| Iraq                                          | Source: Ihsan Hassan                                                                          | ★ Preferred source                           | 1                |
| 🖍 Keywords                                    | ✓ Invited positions and distinctions (0) ②                                                    | + Add invited position + Add distinction 1   | Sort             |
|                                               | You haven't added information to this section yet; a                                          | add a distinction or an invited position now |                  |
| 🖍 Websites                                    | ✓ Membership and service (0) (?)                                                              | + Add service + Add membership 1             | Sort             |
|                                               | You haven't added information to this section yet; a                                          | add a membership or a service now            |                  |
| <b>Other IDs</b><br>ResearcherID: D-5359-2019 | ✓ Funding (0) 💿                                                                               | + Add funding                                | Sort             |
|                                               | You haven't added any funding, add some now                                                   |                                              |                  |
| Emails<br>ihsan.soft82@gmail.com              | ✓ Works (1 of 1) 💈                                                                            | + Add works ± Export works ‡                 | Sort             |
|                                               | Design and Implement a Novel Student Info<br>Management System – Case Study                   | rmation A Search & link                      | â                |
|                                               | International Journal of Computer Science and Mobile<br>2018-07-07   journal-article          | Computir + Add manually                      | لك من<br>نُبورات |
|                                               | Source: Ihsan Hassan                                                                          | * Preferred source                           |                  |

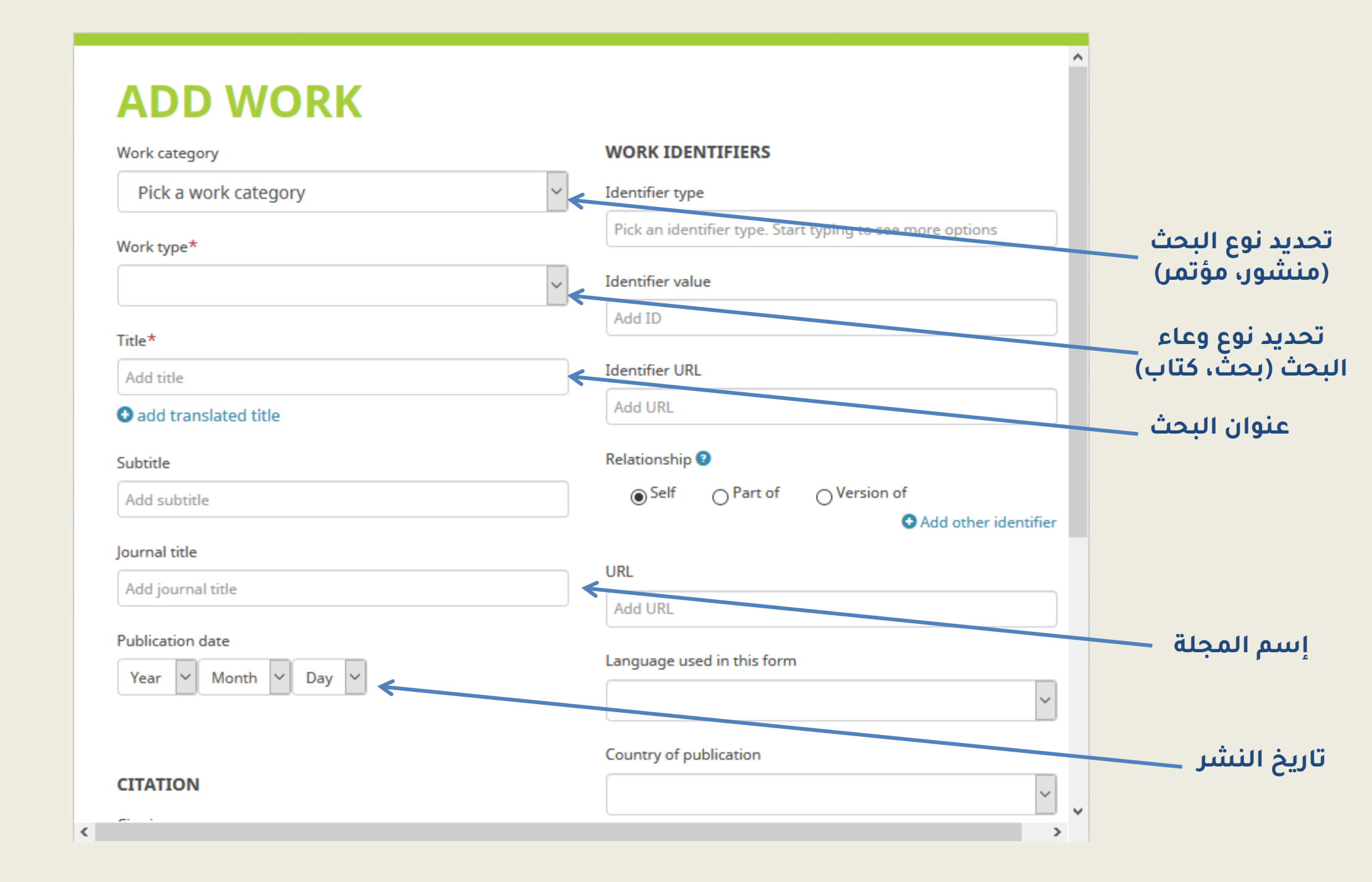

شكراً على الإطلاع على هذا الدليل الإرشادي لعمل حساب على موقع ORCID وهو جزء من سلسلة إرشادية لإستخدام مواقع البحث العالمية.